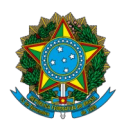

Ministério da Educação Instituto Federal do Espírito Santo Centro de Referência em Formação e em Educação a Distância

## EDITAL № 56/2024 – CURSO DE PÓS-GRADUAÇÃO ESPECIALIZAÇÃO EM GESTÃO E DOCÊNCIA EM EAD

A Diretora do Centro de Referência em Formação e em Educação a Distância do Instituto Federal do Espírito Santo – Cefor convoca os (as) Candidatos(as) Autodeclarados(as) Negros/as (pretos/as e pardos/as), inscritos nas reservas de vagas, que devem participar do Procedimento de Verificação da Autodeclaração.

Conforme previsto no item 7.1 do edital, todos os candidatos convocados na tabela abaixo realizarão o procedimento de Verificação da Autodeclaração por videoconferência.

| Sala de recepção: <u>https://conferenciaweb.rnp.br/ifes/ifes-cefor-02</u> |                                            |                                           |            |         |  |  |  |  |
|---------------------------------------------------------------------------|--------------------------------------------|-------------------------------------------|------------|---------|--|--|--|--|
| INSCRIÇÃO                                                                 | NOME                                       | POLO                                      | DATA       | HORÁRIO |  |  |  |  |
| 73424                                                                     | JULIANA FELIPE DOS SANTOS HULI             | POLO ARACRUZ                              | 26/08/2024 | 10:05   |  |  |  |  |
| 73203                                                                     | KEVEN RICHARD ASSIS SILVA                  | POLO ARACRUZ                              | 26/08/2024 | 10:10   |  |  |  |  |
| 73100                                                                     | LEONARDO SEPULCHRO BARCELOS                | POLO ARACRUZ                              | 26/08/2024 | 10:15   |  |  |  |  |
| 73292                                                                     | MARGARETE APARECIDA MARCAL CASTRO          | POLO ARACRUZ                              | 26/08/2024 | 10:20   |  |  |  |  |
| 73127                                                                     | POLIANA KASSIA NASCIMENTO SILVA            | POLO ARACRUZ                              | 26/08/2024 | 10:25   |  |  |  |  |
| 73178                                                                     | RAMOM DA SILVA COSTA                       | POLO ARACRUZ                              | 26/08/2024 | 10:30   |  |  |  |  |
| 73308                                                                     | SAMIRA RUIVO DA SILVA CAROLINO             | POLO ARACRUZ                              | 26/08/2024 | 10:35   |  |  |  |  |
| 73184                                                                     | SHEILA MARA DOS SANTOS MACOTA              | POLO ARACRUZ                              | 26/08/2024 | 10:40   |  |  |  |  |
| 73306                                                                     | TAISE MARIA DE SOUZA NASCIMENTO<br>BATISTA | POLO ARACRUZ                              | 26/08/2024 | 10:45   |  |  |  |  |
| 73034                                                                     | FLAVIO CRISTO DE OLIVEIRA                  | IO CRISTO DE OLIVEIRA POLO NOVA VENÉCIA 2 |            | 10:50   |  |  |  |  |
| 73384                                                                     | GILSON DA CUNHA LIMA                       | POLO NOVA VENÉCIA                         | 26/08/2024 | 10:55   |  |  |  |  |
| 73439                                                                     | HELIZANGELA ALEXANDRE ALVES                | POLO NOVA VENÉCIA                         | 26/08/2024 | 11:00   |  |  |  |  |
| Sala de recepção: <u>https://conferenciaweb.rnp.br/ifes/ifes-cefor-02</u> |                                            |                                           |            |         |  |  |  |  |
| 72900                                                                     | LUCIANE DO DIVINO PEREIRA BARROSO          | POLO NOVA VENÉCIA                         | 27/08/2024 | 09:30   |  |  |  |  |
| 73376                                                                     | LUDMYLLA GONCALVES CAETANO                 | POLO NOVA VENÉCIA                         | 27/08/2024 | 09:35   |  |  |  |  |
| 73413                                                                     | SCHARLENE SILVA SANTOS BERNARDO            | POLO PIÚMA                                | 27/08/2024 | 09:40   |  |  |  |  |
| 73379                                                                     | AMANDA CAETANO VENTURA<br>BOURGUIGNON      | POLO PIÚMA                                | 27/08/2024 | 09:45   |  |  |  |  |

| 73416                                                                                                    | FABRICIO ROCHA MACHADO LEANDRO                                                                                                    | POLO PIÚMA                                                                                                    | 27/08/2024                                                                                                    | 09:50                                                                                                    |
|----------------------------------------------------------------------------------------------------|----------------------------------------------------------------------------------------------------|----------------------------------------------------------------------------------------------------|----------------------------------------------------------------------------------------------------|----------------------------------------------------------------------------------------------------|
| 73426                                                                                                    | HERISSON CRUZ DOS SANTOS POLO PIÚMA 27/08/2024                                                                                                    |                                                                                                    | 09:55                                                                                                    |                                                                                                    |
| 73393                                                                                                    | IASMIN ZANETTE DANSI                                                                                                    | POLO PIÚMA                                                                                                    | 27/08/2024                                                                                                    | 10:00                                                                                                    |
| 73408                                                                                                    | IVONETE MORAES DA COSTA TULLI                                                                                                    | POLO PIÚMA                                                                                                    | 27/08/2024                                                                                                    | 10:05                                                                                                    |
| 73341                                                                                                    | MARCELO DE SOUSA FERREIRA CRUZ SILVA                                                                                                    | POLO PIÚMA                                                                                                    | 27/08/2024                                                                                                    | 10:10                                                                                                    |
| 72798                                                                                                    | MYLENA GEANIZELLI BARCELOS DA SILVA<br>SUTIL                                                                                                    | POLO PIÚMA                                                                                                    | 27/08/2024                                                                                                    | 10:15                                                                                                    |
| 73116                                                                                                    | RENATO FROSSARD CARDOSO                                                                                                    | POLO PIÚMA                                                                                                    | 27/08/2024                                                                                                    | 10:20                                                                                                    |
| 73167                                                                                                    | SANDRIANO MUNIZ ALVES                                                                                                    | POLO PIÚMA                                                                                                    | 27/08/2024 1                                                                                                    |                                                                                                    |
| 73112                                                                                                    | SILVANA SANTOS COSTA                                                                                                    | DLO PIÚMA 27/08/2024 10:30                                                                                                    |                                                                                                    | 10:30                                                                                                    |
| 73036                                                                                                    | WANDERSON DO NASCIMENTO SOUZA                                                                                                    | DERSON DO NASCIMENTO SOUZA POLO PIÚMA 27/08/2024                                                                                                    |                                                                                                    | 10:35                                                                                                    |
| 73375                                                                                                    | ANTONIO CARLOS DA SILVA JUNIOR                                                                                                    | ONIO CARLOS DA SILVA JUNIOR POLO SANTA TERESA 27/08/2024                                                                                                    |                                                                                                    | 10:40                                                                                                    |
| 73262                                                                                                    | ARLLON MADEIRA LOURENCO                                                                                                    | LLON MADEIRA LOURENCO POLO SANTA TERESA 27/08/2024                                                                                                    |                                                                                                    | 10:45                                                                                                    |
| 73159                                                                                                    | ELIANA FOEGER DO NASCIMENTO                                                                                                    | POLO SANTA TERESA                                                                                                    | 27/08/2024                                                                                                    | 10:50                                                                                                    |
| 73253                                                                                                    | ELIANA MARIA DA SILVA MADEIRA<br>LOURENCO                                                                                                    | POLO SANTA TERESA                                                                                                    | 27/08/2024                                                                                                    | 10:55                                                                                                    |
| 73432                                                                                                    | FRANCIANE RIBEIRO MALAVASI                                                                                                    | POLO SANTA TERESA                                                                                                    | 27/08/2024                                                                                                    | 11:00                                                                                                    |
| 72959                                                                                                    | RAFAELA SOUSA DEMONIER                                                                                                    | POLO SANTA TERESA                                                                                                    | 27/08/2024                                                                                                    | 11:05                                                                                                    |
| 72983                                                                                                    | ADRIENE GOMES DA CONCEICAO                                                                                                    | POLO VILA VELHA                                                                                                    | 27/08/2024                                                                                                    | 11:10                                                                                                    |
| 73305                                                                                                    | AITON GALVAO COSTA                                                                                                    | POLO VILA VELHA                                                                                                    | 27/08/2024                                                                                                    | 11:15                                                                                                    |
| 73126                                                                                                    | BRUNO VINICIUS GOMES GARLETTI                                                                                                    | POLO VILA VELHA                                                                                                    | 27/08/2024                                                                                                    | 11:20                                                                                                    |
| 73473                                                                                                    | CARLOS GUILHERME FELISMINO PEDRONI                                                                                                    | POLO VILA VELHA                                                                                                    | 27/08/2024                                                                                                    | 11:25                                                                                                    |
| 73123                                                                                                    | ΓΕΙΙΑ ΜΑΡΤΑ DOS SANTOS                                                                                                    | ΡΟΙ Ο VILA VELHA                                                                                                    | 27/08/2024                                                                                                    | 11.30                                                                                                    |
| 75125                                                                                                    |                                                                                                    |                                                                                                    | 2770072024                                                                                                    | 11.50                                                                                                    |
| 75125                                                                                                    | Sala de recepção: <u>https://confer</u>                                                                                                    | renciaweb.rnp.br/ifes                                                                                                    | s/ifes-cefor-02                                                                                                    | 11.50                                                                                                    |
| 72886                                                                                                    | Sala de recepção: <u>https://confer</u><br>ELISANGELA COCO DOS SANTOS                                                                                                    | renciaweb.rnp.br/ifes                                                                                                    | 28/08/2024                                                                                                    | 09:30                                                                                                    |
| 72886                                                                                                    | Sala de recepção: https://confer<br>ELISANGELA COCO DOS SANTOS<br>FERNANDA SILVA DE BARROS                                                                                                    | POLO VILA VELHA<br>POLO VILA VELHA<br>POLO VILA VELHA                                                                                                    | 28/08/2024<br>28/08/2024                                                                                                    | 09:30<br>09:35                                                                                                    |
| 72886<br>72904<br>73019                                                                                                    | Sala de recepção: https://confer         ELISANGELA COCO DOS SANTOS         FERNANDA SILVA DE BARROS         FREDERICO LEMOS ORNELLAS DATTOLI                                                                                                    | POLO VILA VELHA<br>POLO VILA VELHA<br>POLO VILA VELHA<br>POLO VILA VELHA                                                                                                    | 28/08/2024<br>28/08/2024<br>28/08/2024<br>28/08/2024                                                                                                    | 09:30<br>09:35<br>09:40                                                                                                    |
| 72886<br>72904<br>73019<br>73206                                                                                                    | Sala de recepção: https://confer         ELISANGELA COCO DOS SANTOS         FERNANDA SILVA DE BARROS         FREDERICO LEMOS ORNELLAS DATTOLI         GENILSON DE MORAIS CRUZ                                                                                                    | POLO VILA VELHA<br>POLO VILA VELHA<br>POLO VILA VELHA<br>POLO VILA VELHA<br>POLO VILA VELHA                                                                                                    | 28/08/2024<br>28/08/2024<br>28/08/2024<br>28/08/2024<br>28/08/2024<br>28/08/2024                                                                                                    | 09:30<br>09:35<br>09:40<br>09:45                                                                                                    |
| 72886<br>72904<br>73019<br>73206<br>73243                                                                                                    | Sala de recepção: https://confer         ELISANGELA COCO DOS SANTOS         FERNANDA SILVA DE BARROS         FREDERICO LEMOS ORNELLAS DATTOLI         GENILSON DE MORAIS CRUZ         GREIZINI TAMAGNONI DOS SANTOS                                                                                                    | POLO VILA VELHA<br>POLO VILA VELHA<br>POLO VILA VELHA<br>POLO VILA VELHA<br>POLO VILA VELHA<br>POLO VILA VELHA                                                                                                    | 28/08/2024<br>28/08/2024<br>28/08/2024<br>28/08/2024<br>28/08/2024<br>28/08/2024<br>28/08/2024                                                                                                    | 09:30<br>09:35<br>09:40<br>09:45<br>09:50                                                                                                    |
| 72886<br>72904<br>73019<br>73206<br>73243<br>73323                                                                                                    | Sala de recepção: https://confer         ELISANGELA COCO DOS SANTOS         FERNANDA SILVA DE BARROS         FREDERICO LEMOS ORNELLAS DATTOLI         GENILSON DE MORAIS CRUZ         GREIZINI TAMAGNONI DOS SANTOS         ISAAC LOURENCO ROSA                                                                                                    | POLO VILA VELHA<br>POLO VILA VELHA<br>POLO VILA VELHA<br>POLO VILA VELHA<br>POLO VILA VELHA<br>POLO VILA VELHA<br>POLO VILA VELHA                                                                                                    | 28/08/2024<br>28/08/2024<br>28/08/2024<br>28/08/2024<br>28/08/2024<br>28/08/2024<br>28/08/2024<br>28/08/2024                                                                                                    | 09:30<br>09:35<br>09:40<br>09:45<br>09:50<br>09:55                                                                                                    |
| 72886<br>72904<br>73019<br>73206<br>73243<br>73323<br>73343                                                                                                    | Sala de recepção: https://confer         ELISANGELA COCO DOS SANTOS         FERNANDA SILVA DE BARROS         FREDERICO LEMOS ORNELLAS DATTOLI         GENILSON DE MORAIS CRUZ         GREIZINI TAMAGNONI DOS SANTOS         ISAAC LOURENCO ROSA         JOAO PAULO BORGES THOMAZ                                                                                                    | POLO VILA VELHA<br>POLO VILA VELHA<br>POLO VILA VELHA<br>POLO VILA VELHA<br>POLO VILA VELHA<br>POLO VILA VELHA<br>POLO VILA VELHA<br>POLO VILA VELHA                                                                                                    | 28/08/2024<br>28/08/2024<br>28/08/2024<br>28/08/2024<br>28/08/2024<br>28/08/2024<br>28/08/2024<br>28/08/2024<br>28/08/2024                                                                                                    | 09:30<br>09:35<br>09:40<br>09:45<br>09:50<br>09:55<br>10:00                                                                                                    |
| 72886<br>72904<br>73019<br>73206<br>73243<br>73323<br>73343<br>72921                                                                                                    | Sala de recepção: https://confer         ELISANGELA COCO DOS SANTOS         FERNANDA SILVA DE BARROS         FREDERICO LEMOS ORNELLAS DATTOLI         GENILSON DE MORAIS CRUZ         GREIZINI TAMAGNONI DOS SANTOS         ISAAC LOURENCO ROSA         JOAO PAULO BORGES THOMAZ         KARINE GADIOLI DE OLIVEIRA                                                                                                    | POLO VILA VELHA<br>POLO VILA VELHA<br>POLO VILA VELHA<br>POLO VILA VELHA<br>POLO VILA VELHA<br>POLO VILA VELHA<br>POLO VILA VELHA<br>POLO VILA VELHA<br>POLO VILA VELHA                                                                                                    | 28/08/2024<br>28/08/2024<br>28/08/2024<br>28/08/2024<br>28/08/2024<br>28/08/2024<br>28/08/2024<br>28/08/2024<br>28/08/2024<br>28/08/2024                                                                                                    | 09:30<br>09:35<br>09:40<br>09:45<br>09:50<br>09:55<br>10:00<br>10:05                                                                                                    |
| 72886<br>72904<br>73019<br>73206<br>73243<br>73323<br>73343<br>72921<br>72829                                                                                                    | Sala de recepção: https://confer         ELISANGELA COCO DOS SANTOS         FERNANDA SILVA DE BARROS         FREDERICO LEMOS ORNELLAS DATTOLI         GENILSON DE MORAIS CRUZ         GREIZINI TAMAGNONI DOS SANTOS         ISAAC LOURENCO ROSA         JOAO PAULO BORGES THOMAZ         KARINE GADIOLI DE OLIVEIRA         LAIZ BETHANIA GUSS DOS SANTOS                                                                                                    | POLO VILA VELHA<br>POLO VILA VELHA<br>POLO VILA VELHA<br>POLO VILA VELHA<br>POLO VILA VELHA<br>POLO VILA VELHA<br>POLO VILA VELHA<br>POLO VILA VELHA<br>POLO VILA VELHA                                                                                                    | 28/08/2024<br>28/08/2024<br>28/08/2024<br>28/08/2024<br>28/08/2024<br>28/08/2024<br>28/08/2024<br>28/08/2024<br>28/08/2024<br>28/08/2024<br>28/08/2024                                                                                                    | 09:30<br>09:35<br>09:40<br>09:45<br>09:50<br>09:55<br>10:00<br>10:05<br>10:10                                                                                                    |
| 72886<br>72904<br>73019<br>73206<br>73243<br>73323<br>73343<br>72921<br>72829<br>73155                                                                                                    | Sala de recepção: https://confer         ELISANGELA COCO DOS SANTOS         FERNANDA SILVA DE BARROS         FREDERICO LEMOS ORNELLAS DATTOLI         GENILSON DE MORAIS CRUZ         GREIZINI TAMAGNONI DOS SANTOS         ISAAC LOURENCO ROSA         JOAO PAULO BORGES THOMAZ         KARINE GADIOLI DE OLIVEIRA         LAIZ BETHANIA GUSS DOS SANTOS         LORENA ROSA GONZAGA DE SOUZA                                                                                                    | POLO VILA VELHA<br>POLO VILA VELHA<br>POLO VILA VELHA<br>POLO VILA VELHA<br>POLO VILA VELHA<br>POLO VILA VELHA<br>POLO VILA VELHA<br>POLO VILA VELHA<br>POLO VILA VELHA<br>POLO VILA VELHA                                                                                                    | 28/08/2024<br>28/08/2024<br>28/08/2024<br>28/08/2024<br>28/08/2024<br>28/08/2024<br>28/08/2024<br>28/08/2024<br>28/08/2024<br>28/08/2024<br>28/08/2024<br>28/08/2024                                                                                                    | 09:30<br>09:35<br>09:40<br>09:45<br>09:50<br>09:55<br>10:00<br>10:05<br>10:10<br>10:15                                                                                           |
| 72886<br>72904<br>73019<br>73206<br>73243<br>73323<br>73343<br>72921<br>72829<br>73155<br>73111                                                                                                    | Sala de recepção: https://confer         Sala de recepção: https://confer         ELISANGELA COCO DOS SANTOS         FERNANDA SILVA DE BARROS         FREDERICO LEMOS ORNELLAS DATTOLI         GENILSON DE MORAIS CRUZ         GREIZINI TAMAGNONI DOS SANTOS         ISAAC LOURENCO ROSA         JOAO PAULO BORGES THOMAZ         KARINE GADIOLI DE OLIVEIRA         LAIZ BETHANIA GUSS DOS SANTOS         LORENA ROSA GONZAGA DE SOUZA         LUCIENE OLIVEIRA SANTOS RIBEIRO                                                                                                    | POLO VILA VELHA<br>POLO VILA VELHA<br>POLO VILA VELHA<br>POLO VILA VELHA<br>POLO VILA VELHA<br>POLO VILA VELHA<br>POLO VILA VELHA<br>POLO VILA VELHA<br>POLO VILA VELHA<br>POLO VILA VELHA<br>POLO VILA VELHA                                                                                                    | 28/08/2024<br>28/08/2024<br>28/08/2024<br>28/08/2024<br>28/08/2024<br>28/08/2024<br>28/08/2024<br>28/08/2024<br>28/08/2024<br>28/08/2024<br>28/08/2024<br>28/08/2024<br>28/08/2024                                                                                                    | 09:30<br>09:35<br>09:40<br>09:45<br>09:50<br>09:55<br>10:00<br>10:05<br>10:10<br>10:15<br>10:20                                                                                  |
| 72886<br>72904<br>73019<br>73206<br>73243<br>73323<br>73343<br>72921<br>72829<br>73155<br>73111<br>73248                                                                                           | Sala de recepção: https://confer         Sala de recepção: https://confer         ELISANGELA COCO DOS SANTOS         FERNANDA SILVA DE BARROS         FREDERICO LEMOS ORNELLAS DATTOLI         GENILSON DE MORAIS CRUZ         GREIZINI TAMAGNONI DOS SANTOS         ISAAC LOURENCO ROSA         JOAO PAULO BORGES THOMAZ         KARINE GADIOLI DE OLIVEIRA         LAIZ BETHANIA GUSS DOS SANTOS         LORENA ROSA GONZAGA DE SOUZA         LUCIENE OLIVEIRA SANTOS RIBEIRO         MARCELO RODRIGUES DE OLIVEIRA                                                                                                    | POLO VILA VELHA<br>POLO VILA VELHA<br>POLO VILA VELHA<br>POLO VILA VELHA<br>POLO VILA VELHA<br>POLO VILA VELHA<br>POLO VILA VELHA<br>POLO VILA VELHA<br>POLO VILA VELHA<br>POLO VILA VELHA<br>POLO VILA VELHA<br>POLO VILA VELHA                                                                                                    | 28/08/2024<br>28/08/2024<br>28/08/2024<br>28/08/2024<br>28/08/2024<br>28/08/2024<br>28/08/2024<br>28/08/2024<br>28/08/2024<br>28/08/2024<br>28/08/2024<br>28/08/2024<br>28/08/2024<br>28/08/2024                                                                                                    | 09:30<br>09:35<br>09:40<br>09:45<br>09:50<br>09:55<br>10:00<br>10:05<br>10:10<br>10:15<br>10:20<br>10:25                                                                         |
| 72886<br>72904<br>73019<br>73206<br>73243<br>73323<br>73343<br>72921<br>72829<br>73155<br>73111<br>73248<br>73190                                                                                  | Sala de recepção: https://confer         Sala de recepção: https://confer         ELISANGELA COCO DOS SANTOS         FERNANDA SILVA DE BARROS         FREDERICO LEMOS ORNELLAS DATTOLI         GENILSON DE MORAIS CRUZ         GREIZINI TAMAGNONI DOS SANTOS         ISAAC LOURENCO ROSA         JOAO PAULO BORGES THOMAZ         KARINE GADIOLI DE OLIVEIRA         LAIZ BETHANIA GUSS DOS SANTOS         LORENA ROSA GONZAGA DE SOUZA         LUCIENE OLIVEIRA SANTOS RIBEIRO         MARCELO RODRIGUES DE OLIVEIRA         MARICELO RODRIGUES DE OLIVEIRA                                                                                                    | POLO VILA VELHA<br>POLO VILA VELHA<br>POLO VILA VELHA<br>POLO VILA VELHA<br>POLO VILA VELHA<br>POLO VILA VELHA<br>POLO VILA VELHA<br>POLO VILA VELHA<br>POLO VILA VELHA<br>POLO VILA VELHA<br>POLO VILA VELHA<br>POLO VILA VELHA<br>POLO VILA VELHA                                                                                                    | 28/08/2024<br>28/08/2024<br>28/08/2024<br>28/08/2024<br>28/08/2024<br>28/08/2024<br>28/08/2024<br>28/08/2024<br>28/08/2024<br>28/08/2024<br>28/08/2024<br>28/08/2024<br>28/08/2024<br>28/08/2024<br>28/08/2024                                                                                                    | 09:30<br>09:35<br>09:40<br>09:45<br>09:50<br>09:55<br>10:00<br>10:05<br>10:10<br>10:15<br>10:20<br>10:25<br>10:30                                                                |
| 72886<br>72904<br>73019<br>73206<br>73243<br>73323<br>73343<br>72921<br>72829<br>73155<br>73111<br>73248<br>73190<br>73197                                                                         | Sala de recepção: https://confer         Sala de recepção: https://confer         ELISANGELA COCO DOS SANTOS         FERNANDA SILVA DE BARROS         FREDERICO LEMOS ORNELLAS DATTOLI         GENILSON DE MORAIS CRUZ         GREIZINI TAMAGNONI DOS SANTOS         ISAAC LOURENCO ROSA         JOAO PAULO BORGES THOMAZ         KARINE GADIOLI DE OLIVEIRA         LAIZ BETHANIA GUSS DOS SANTOS         LORENA ROSA GONZAGA DE SOUZA         LUCIENE OLIVEIRA SANTOS RIBEIRO         MARCELO RODRIGUES DE OLIVEIRA         MARISTELA MEDEIROS FERNANDES         MAYRA SANTOS BRAGA                                                                                                    | POLO VILA VELHA<br>POLO VILA VELHA<br>POLO VILA VELHA<br>POLO VILA VELHA<br>POLO VILA VELHA<br>POLO VILA VELHA<br>POLO VILA VELHA<br>POLO VILA VELHA<br>POLO VILA VELHA<br>POLO VILA VELHA<br>POLO VILA VELHA<br>POLO VILA VELHA<br>POLO VILA VELHA<br>POLO VILA VELHA                                                                                                    | 28/08/2024<br>28/08/2024<br>28/08/2024<br>28/08/2024<br>28/08/2024<br>28/08/2024<br>28/08/2024<br>28/08/2024<br>28/08/2024<br>28/08/2024<br>28/08/2024<br>28/08/2024<br>28/08/2024<br>28/08/2024<br>28/08/2024<br>28/08/2024                                                                                                    | 09:30<br>09:35<br>09:40<br>09:45<br>09:50<br>09:55<br>10:00<br>10:05<br>10:10<br>10:15<br>10:20<br>10:25<br>10:30<br>10:35                                                       |
| 72886<br>72904<br>73019<br>73206<br>73243<br>73323<br>73343<br>72921<br>72829<br>73155<br>73111<br>73248<br>73190<br>73197<br>73197<br>73466                                                       | Sala de recepção: https://confer         ELISANGELA COCO DOS SANTOS         FERNANDA SILVA DE BARROS         FREDERICO LEMOS ORNELLAS DATTOLI         GENILSON DE MORAIS CRUZ         GREIZINI TAMAGNONI DOS SANTOS         ISAAC LOURENCO ROSA         JOAO PAULO BORGES THOMAZ         KARINE GADIOLI DE OLIVEIRA         LAIZ BETHANIA GUSS DOS SANTOS         LORENA ROSA GONZAGA DE SOUZA         LUCIENE OLIVEIRA SANTOS RIBEIRO         MARCELO RODRIGUES DE OLIVEIRA         MARISTELA MEDEIROS FERNANDES         MAYRA SANTOS BRAGA         MYRIAN BRITO MARCELINO                                                                                                    | POLO VILA VELHA<br>POLO VILA VELHA<br>POLO VILA VELHA<br>POLO VILA VELHA<br>POLO VILA VELHA<br>POLO VILA VELHA<br>POLO VILA VELHA<br>POLO VILA VELHA<br>POLO VILA VELHA<br>POLO VILA VELHA<br>POLO VILA VELHA<br>POLO VILA VELHA<br>POLO VILA VELHA<br>POLO VILA VELHA<br>POLO VILA VELHA                                                                                                    | 28/08/2024<br>28/08/2024<br>28/08/2024<br>28/08/2024<br>28/08/2024<br>28/08/2024<br>28/08/2024<br>28/08/2024<br>28/08/2024<br>28/08/2024<br>28/08/2024<br>28/08/2024<br>28/08/2024<br>28/08/2024<br>28/08/2024<br>28/08/2024<br>28/08/2024                                                                                                    | 09:30<br>09:35<br>09:40<br>09:45<br>09:50<br>09:55<br>10:00<br>10:05<br>10:10<br>10:15<br>10:20<br>10:25<br>10:30<br>10:35<br>10:40                                              |
| 72886<br>72904<br>73019<br>73206<br>73243<br>73323<br>73343<br>72921<br>72829<br>73155<br>73111<br>73248<br>73190<br>73197<br>73466<br>73472                                                       | Sala de recepção: https://confer         Sala de recepção: https://confer         ELISANGELA COCO DOS SANTOS         FERNANDA SILVA DE BARROS         FREDERICO LEMOS ORNELLAS DATTOLI         GENILSON DE MORAIS CRUZ         GREIZINI TAMAGNONI DOS SANTOS         ISAAC LOURENCO ROSA         JOAO PAULO BORGES THOMAZ         KARINE GADIOLI DE OLIVEIRA         LAIZ BETHANIA GUSS DOS SANTOS         LORENA ROSA GONZAGA DE SOUZA         LUCIENE OLIVEIRA SANTOS RIBEIRO         MARCELO RODRIGUES DE OLIVEIRA         MARISTELA MEDEIROS FERNANDES         MAYRA SANTOS BRAGA         MYRIAN BRITO MARCELINO         PAULA RODRIGUES PEREIRA                                                                      | POLO VILA VELHA<br>POLO VILA VELHA<br>POLO VILA VELHA<br>POLO VILA VELHA<br>POLO VILA VELHA<br>POLO VILA VELHA<br>POLO VILA VELHA<br>POLO VILA VELHA<br>POLO VILA VELHA<br>POLO VILA VELHA<br>POLO VILA VELHA<br>POLO VILA VELHA<br>POLO VILA VELHA<br>POLO VILA VELHA<br>POLO VILA VELHA<br>POLO VILA VELHA                                                                                                    | 28/08/2024<br>28/08/2024<br>28/08/2024<br>28/08/2024<br>28/08/2024<br>28/08/2024<br>28/08/2024<br>28/08/2024<br>28/08/2024<br>28/08/2024<br>28/08/2024<br>28/08/2024<br>28/08/2024<br>28/08/2024<br>28/08/2024<br>28/08/2024<br>28/08/2024                                                                                                    | 09:30<br>09:35<br>09:40<br>09:45<br>09:50<br>09:55<br>10:00<br>10:05<br>10:10<br>10:15<br>10:20<br>10:25<br>10:30<br>10:35<br>10:40<br>10:45                                     |
| 72886<br>72904<br>73019<br>73206<br>73243<br>73323<br>73343<br>72921<br>72829<br>73155<br>73111<br>73248<br>73190<br>73197<br>73466<br>73472<br>73470                                              | Sala de recepção: https://confer         Sala de recepção: https://confer         ELISANGELA COCO DOS SANTOS         FERNANDA SILVA DE BARROS         FREDERICO LEMOS ORNELLAS DATTOLI         GENILSON DE MORAIS CRUZ         GREIZINI TAMAGNONI DOS SANTOS         ISAAC LOURENCO ROSA         JOAO PAULO BORGES THOMAZ         KARINE GADIOLI DE OLIVEIRA         LAIZ BETHANIA GUSS DOS SANTOS         LORENA ROSA GONZAGA DE SOUZA         LUCIENE OLIVEIRA SANTOS RIBEIRO         MARCELO RODRIGUES DE OLIVEIRA         MARCELO RODRIGUES DE OLIVEIRA         MARCELO RODRIGUES DE OLIVEIRA         MARCELINO PAULA RODRIGUES PEREIRA         PAULA RODRIGUES PEREIRA         PAULO CESAR DE OLIVEIRA NUNES         | POLO VILA VELHA<br>POLO VILA VELHA<br>POLO VILA VELHA                                                                                                    | 28/08/2024<br>28/08/2024<br>28/08/2024<br>28/08/2024<br>28/08/2024<br>28/08/2024<br>28/08/2024<br>28/08/2024<br>28/08/2024<br>28/08/2024<br>28/08/2024<br>28/08/2024<br>28/08/2024<br>28/08/2024<br>28/08/2024<br>28/08/2024<br>28/08/2024<br>28/08/2024<br>28/08/2024                                                                                                    | 09:30<br>09:35<br>09:40<br>09:45<br>09:50<br>09:55<br>10:00<br>10:05<br>10:10<br>10:15<br>10:20<br>10:25<br>10:30<br>10:35<br>10:40<br>10:45<br>10:50                            |
| 72886<br>72904<br>73019<br>73206<br>73243<br>73243<br>73323<br>73343<br>72921<br>72829<br>73155<br>73111<br>73248<br>73190<br>73197<br>73466<br>73472<br>73470<br>73185                            | Sala de recepção: https://confer         Sala de recepção: https://confer         ELISANGELA COCO DOS SANTOS         FERNANDA SILVA DE BARROS         FREDERICO LEMOS ORNELLAS DATTOLI         GENILSON DE MORAIS CRUZ         GREIZINI TAMAGNONI DOS SANTOS         ISAAC LOURENCO ROSA         JOAO PAULO BORGES THOMAZ         KARINE GADIOLI DE OLIVEIRA         LAIZ BETHANIA GUSS DOS SANTOS         LORENA ROSA GONZAGA DE SOUZA         LUCIENE OLIVEIRA SANTOS RIBEIRO         MARCELO RODRIGUES DE OLIVEIRA         MARISTELA MEDEIROS FERNANDES         MAYRA SANTOS BRAGA         MYRIAN BRITO MARCELINO         PAULA RODRIGUES PEREIRA         PAULO CESAR DE OLIVEIRA NUNES         THAYNARA SOUZA BATISTA | POLO VILA VELHA<br>POLO VILA VELHA<br>POLO VILA VELHA                                                                                                    | 28/08/2024         28/08/2024         28/08/2024         28/08/2024         28/08/2024         28/08/2024         28/08/2024         28/08/2024         28/08/2024         28/08/2024         28/08/2024         28/08/2024         28/08/2024         28/08/2024         28/08/2024         28/08/2024         28/08/2024         28/08/2024         28/08/2024         28/08/2024         28/08/2024         28/08/2024         28/08/2024         28/08/2024         28/08/2024         28/08/2024         28/08/2024         28/08/2024         28/08/2024         28/08/2024         28/08/2024         28/08/2024         28/08/2024         28/08/2024         28/08/2024         28/08/2024         28/08/2024         28/08/2024         28/08/2024         28/08/2024         28/08/2024         28/08/2024         28/08/2024 | 09:30<br>09:35<br>09:40<br>09:45<br>09:50<br>09:55<br>10:00<br>10:05<br>10:10<br>10:15<br>10:20<br>10:25<br>10:30<br>10:35<br>10:40<br>10:45<br>10:50<br>10:55                   |
| 72886<br>72904<br>73019<br>73206<br>73243<br>73323<br>73343<br>72921<br>72829<br>73155<br>73111<br>73248<br>73190<br>73197<br>73466<br>73472<br>73470<br>73470<br>73185<br>73250                   | Sala de recepção: https://conferSala de recepção: https://conferELISANGELA COCO DOS SANTOSFERNANDA SILVA DE BARROSFREDERICO LEMOS ORNELLAS DATTOLIGENILSON DE MORAIS CRUZGREIZINI TAMAGNONI DOS SANTOSISAAC LOURENCO ROSAJOAO PAULO BORGES THOMAZKARINE GADIOLI DE OLIVEIRALAIZ BETHANIA GUSS DOS SANTOSLORENA ROSA GONZAGA DE SOUZALUCIENE OLIVEIRA SANTOS RIBEIROMARCELO RODRIGUES DE OLIVEIRAMARISTELA MEDEIROS FERNANDESMAYRA SANTOS BRAGAMYRIAN BRITO MARCELINOPAULA RODRIGUES PEREIRAPAULO CESAR DE OLIVEIRA NUNESTHAYNARA SOUZA BATISTATHIAGO SANTOS ANDRADE                                                                                                    | POLO VILA VELIA<br>POLO VILA VELHA<br>POLO VILA VELHA                                                                                                    | 28/08/2024<br>28/08/2024<br>28/08/2024<br>28/08/2024<br>28/08/2024<br>28/08/2024<br>28/08/2024<br>28/08/2024<br>28/08/2024<br>28/08/2024<br>28/08/2024<br>28/08/2024<br>28/08/2024<br>28/08/2024<br>28/08/2024<br>28/08/2024<br>28/08/2024<br>28/08/2024<br>28/08/2024<br>28/08/2024<br>28/08/2024                                                                                                    | 09:30<br>09:35<br>09:40<br>09:45<br>09:50<br>09:55<br>10:00<br>10:05<br>10:10<br>10:15<br>10:20<br>10:25<br>10:30<br>10:35<br>10:40<br>10:45<br>10:50<br>10:55<br>11:00          |
| 72886<br>72904<br>73019<br>73206<br>73243<br>73323<br>73343<br>73343<br>72921<br>72829<br>73155<br>73111<br>73248<br>73190<br>73197<br>73466<br>73472<br>73470<br>73470<br>73185<br>73250<br>73225 | Sala de recepção: https://conferSala de recepção: https://conferSala de recepção: https://conferELISANGELA COCO DOS SANTOSFERNANDA SILVA DE BARROSFREDERICO LEMOS ORNELLAS DATTOLIGENILSON DE MORAIS CRUZGREIZINI TAMAGNONI DOS SANTOSISAAC LOURENCO ROSAJOAO PAULO BORGES THOMAZKARINE GADIOLI DE OLIVEIRALAIZ BETHANIA GUSS DOS SANTOSLORENA ROSA GONZAGA DE SOUZALUCIENE OLIVEIRA SANTOS RIBEIROMARCELO RODRIGUES DE OLIVEIRAMARISTELA MEDEIROS FERNANDESMAYRA SANTOS BRAGAMYRIAN BRITO MARCELINOPAULA RODRIGUES PEREIRAPAULO CESAR DE OLIVEIRA NUNESTHAYNARA SOUZA BATISTATHAYNARA SOUZA BATISTATHAGO SANTOS ANDRADEWESLEY FERREIRA ALVES                                                                             | POLO VILA VELHAPOLO VILA VELHA | 28/08/2024<br>28/08/2024<br>28/08/2024<br>28/08/2024<br>28/08/2024<br>28/08/2024<br>28/08/2024<br>28/08/2024<br>28/08/2024<br>28/08/2024<br>28/08/2024<br>28/08/2024<br>28/08/2024<br>28/08/2024<br>28/08/2024<br>28/08/2024<br>28/08/2024<br>28/08/2024<br>28/08/2024<br>28/08/2024<br>28/08/2024                                                                                                    | 09:30<br>09:35<br>09:40<br>09:45<br>09:50<br>09:55<br>10:00<br>10:05<br>10:10<br>10:15<br>10:20<br>10:25<br>10:30<br>10:35<br>10:40<br>10:45<br>10:50<br>10:55<br>11:00<br>11:05 |

## LEIA ATENTAMENTE AS ORIENTAÇÕES ABAIXO:

1. Os candidatos deverão ler todas as orientações do item 6 do edital;

2. Para participar, o candidato deverá apresentar documento de identificação oficial original, com foto, que contenha o número do documento de identificação.

**3**. Os candidatos convocados para realização do procedimento complementar de verificação da autodeclaração por meio de videoconferência deverão observar as orientações seguintes:

a) O candidato deverá possuir computador desktop ou notebook com: sistema operacional Windows 7 ou superior, Linux ou Mac OS X ou superior; webcam; microfone; caixas de som ou fone de ouvido; conexão com velocidade mínima de 512 Kbps; software Adobe Flash Player (disponível em https://get.adobe.com/br/flashplayer/); em suas últimas versões navegadores Google Chrome, Opera, Mozilla Firefox, Safari ou Microsoft Edge. O candidato, caso prefira, também poderá utilizar aparelho Smartphone.

b) O candidato deverá estar em ambiente com uma boa iluminação, a fim de não comprometer a visualização do candidato na gravação.

c) O candidato deverá usar roupas sem estampas, bem como não poderá usar boné, chapéu ou qualquer outro acessório que dificulte a verificação fenotípica, prejudicando o procedimento de heteroidentificação do candidato.

d) O candidato não deverá estar maquiado para não causar à comissão algum tipo de dúvida, podendo inclusive levar ao indeferimento da verificação.

**4**. Os candidatos deverão acessar a sala de videoconferência com antecedência de até 10 (dez) minutos antes do respectivo horário de início da sessão on-line de verificação onde estarão presentes os membros da Comissão de Verificação da Autodeclaração que realizarão o procedimento de verificação complementar à autodeclaração.

**5**. Os candidatos deverão certificar-se do dia e horário estabelecido para apresentação no procedimento de Verificação da Autodeclaração e seguir os seguintes passos (VEJA O TUTORIAL NO FINAL DESTA CONVOCAÇÃO):

i - Verificar se os dispositivos webcam, microfone e fones de ouvido ou caixa de som, estão em perfeito funcionamento; Acessar o link, que será disponibilizado no ato da convocação, no seu computador desktop, notebook ou Smartphone; Verificar se o estado atual da conferência está indicado como "em andamento!", com fundo na cor verde. Na coluna "Não tenho uma conta", preencher o campo "seu nome completo" com o número de documento de identificação e clicar no botão entrar.

ii - Uma vez dentro da sala de reunião, são necessárias algumas configurações para iniciar sua participação: será exibida uma tela para selecionar o compartilhamento do microfone, clicando no ícone e legenda de "microfone"; é necessário habilitar/ativar o compartilhamento de microfone pelo navegador; na barra inferior da tela, há três ícones

juntos, clicar no ícone do meio com figura de câmera em um círculo com barra para habilitá la; selecionar a câmera, clicar no botão iniciar compartilhamento e habilitar no navegador

**6.** Fica estabelecido que, havendo impossibilidade de conexão ao início da entrevista, decorrente de falha oriunda do equipamento ou da conexão da parte do candidato, a entrevista será cancelada após 03 (três) tentativas, ficando classificada como pendente. O candidato deverá tirar um "print screen" ou fotografia da tela do computador ou smartphone para comprovar a falha.

**7**. Fica estabelecido que, havendo descontinuidade de conexão ao início da entrevista, ou no seu decorrer, que dure mais do que 10 (dez) minutos, a entrevista será cancelada. O setor de informática será acionado para diagnosticar os motivos da ocorrência. Ficando evidenciado que houve falha em estabelecer ou manter contato oriundo dos sistemas, a entrevista será reagendada e informada ao candidato por e-mail.

**8**. O candidato que não conseguir participar da entrevista por motivos mencionados no item 6.9.8, deverá encaminhar e-mail com a justificativa em um prazo máximo de 24 (vinte e quatro) horas após o horário de início marcado para a entrevista no ato da convocação, para o seguinte endereço: ps.cursosemrede@ifes.edu.br, a fim de que a Comissão de Processo Seletivo analise os encaminhamentos necessários. O candidato deverá anexar, no e-mail, o "print" ou a fotografia da tela, conforme solicitado no item 6.9.8 do edital.

## <u>TUTORIAL</u>

Os(As) candidatos(as) deverão seguir os seguintes passos ao acessar o endereço eletrônico: <u>https://conferenciaweb.rnp.br/conference/rooms/ifes-cefor-02/invite\_userid?</u> <u>institution\_slug=ifes</u> (NÃO ENTRAR PELO APLICATIVO - ENTRAR PELO NAVEGADOR DE SUA PREFERÊNCIA)

1 - Verificar se os dispositivos: webcam, microfone e fones de ouvido ou caixa de som, estão em perfeito funcionamento;

2 - A primeira tela que aparece ao acessar o endereço eletrônico INDICADO, mostra a seguinte mensagem: **"Esta sala de conferência foi migrada para o Novo Portal do Conferênciaweb. Acesse através do botão abaixo:** Acessar a sala no Novo Portal". Basta clicar em Acessar a sala do Novo Portal.

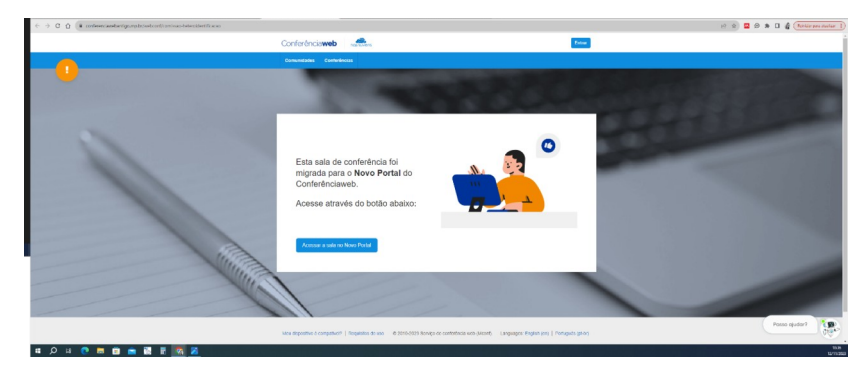

3 - Nesse momento o candidato será direcionado para uma página e verá o nome da sala e o status da reunião - NOME DA SALA. A videoconferência começou há x minutos. x pessoas na videoconferência Clique em "Acessar como Convidado".

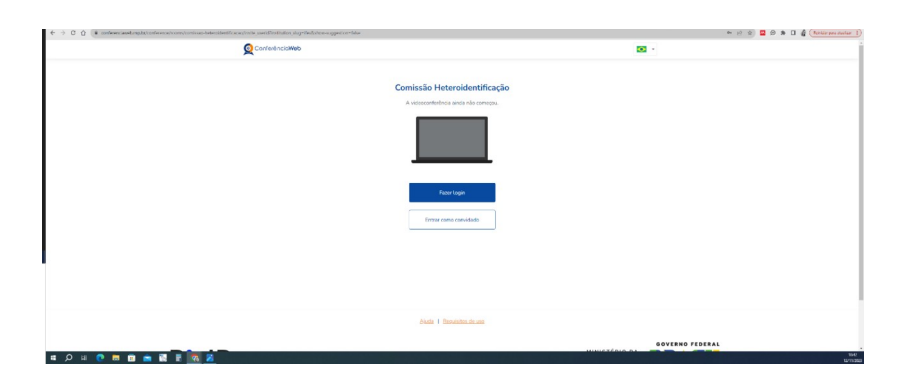

4 - Nessa tela, o (a) candidato (a), deve colocar seu nome completo, o e-mail e clicar em "Entrar".

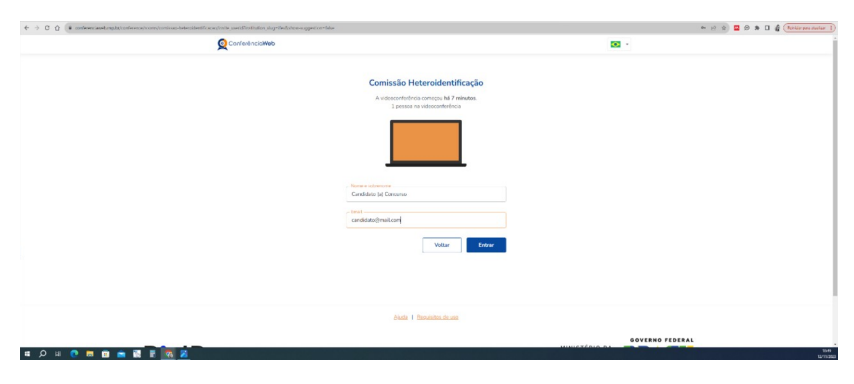

5 - Será exibida uma tela com o nome do(a) candidato(a) e a sala, clicar em "Entrar";

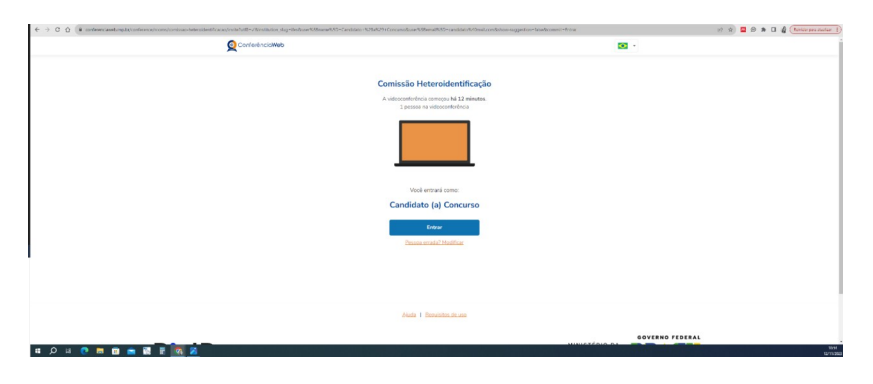

6 - O(a) candidato(a) deverá aguardar a autorização, pelo moderador da sala, para ter acesso;

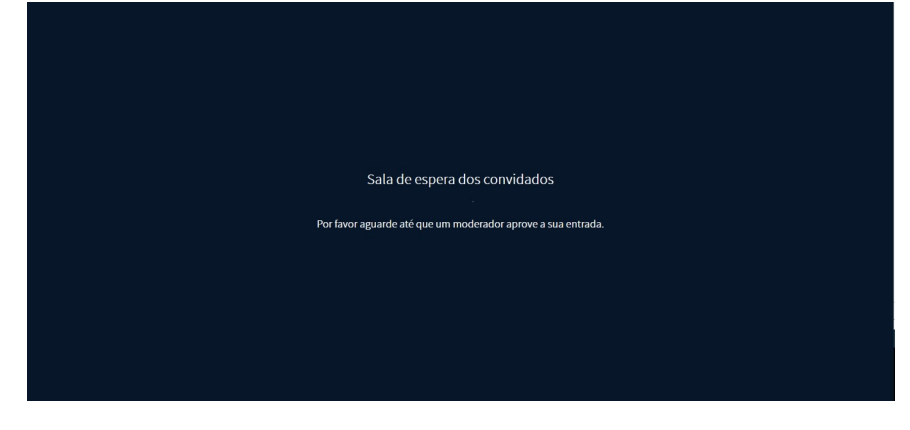

7 - Uma vez dentro da sala de reunião, será exibida uma tela para selecionar o compartilhamento do microfone. Clicar em "**microfone**";

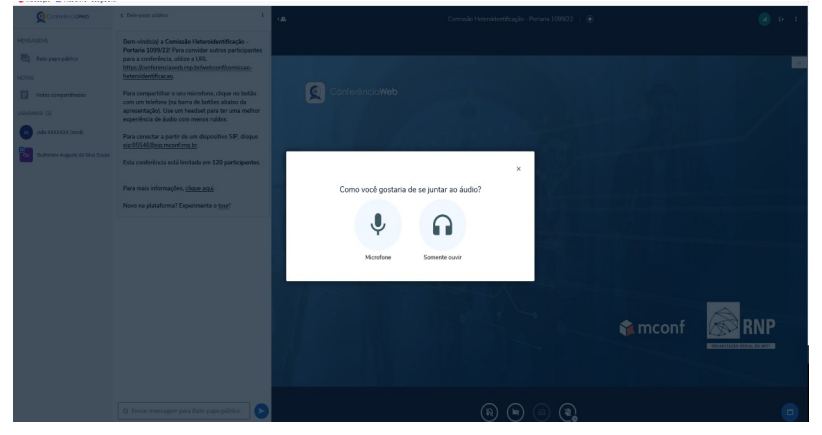

8 - É necessário habilitar/ativar o compartilhamento de microfone pelo navegador;

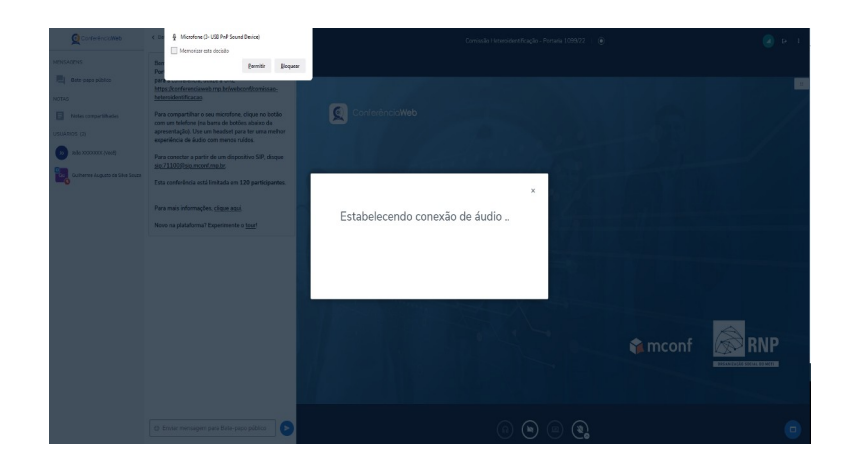

9 - clicar no ícone do meio com figura de "**câmera**" em um círculo com barra para habilitála;

| l Introdução 🛛 Meu Drive - Google Dr | -                                                                                                    |                                                         |        |
|--------------------------------------|----------------------------------------------------------------------------------------------------|---------------------------------------------------------|--------|
| ConferêncioWeb                       | ¢ Bate-papo público                                                                                                    | ca. Comissão Heteroidentificação - Portaria 1099/22   🔘 | 🥑 G= 1 |
| INSAGENS                             | Bem-vindo(a) a Comissão Heteroidentificação -<br>Portaria 1999/22 Para consider outros participantes                                                                                                |                                                         |        |
| Bate-papo público                    | para a conferência, utilize a URL<br>https://conferenciaweb.mp.br/webconf/comissao-<br>beteroidentificacao                                                                                          |                                                         |        |
| Notas compartilhadas                 | Para compartilhar o seu microfone, clique no botão<br>com um telefone (na barra de botões abaixo da<br>apresentação). Use um headiset para ter uma melhor<br>experiência de áudio com menos ruídos. |                                                         |        |
| adio X00X00X (Mod)                   | Para conectar a partir de um dispositivo SIP, disque<br>sip:71100@sip.mconf.mp.br.                                                                                                    | and the second states and the                           |        |
| Outherme Augusto de Silve Souze      | Esta conferência está limitada em 120 participantes.                                                                                                    | Carle Manuella / 1. 3/                                  |        |
|                                      | Para mais informações, <u>clique aqui</u>                                                                                                    |                                                         |        |
|                                      | Novo na plataforma? Experimente o <u>tour</u> !                                                                                                    | A A A                                                   |        |
|                                      |                                                                                                    |                                                         |        |
|                                      |                                                                                                    | ti mcon                                                 | f RNP  |
|                                      | <ul> <li>Envier mensagem para Bate-papo público</li> </ul>                                                                                                    | (\$) 🙃 (\$) (2)                                         | •      |

10 - selecionar a "câmera", clicar no botão iniciar compartilhamento e habilitar no navegador.

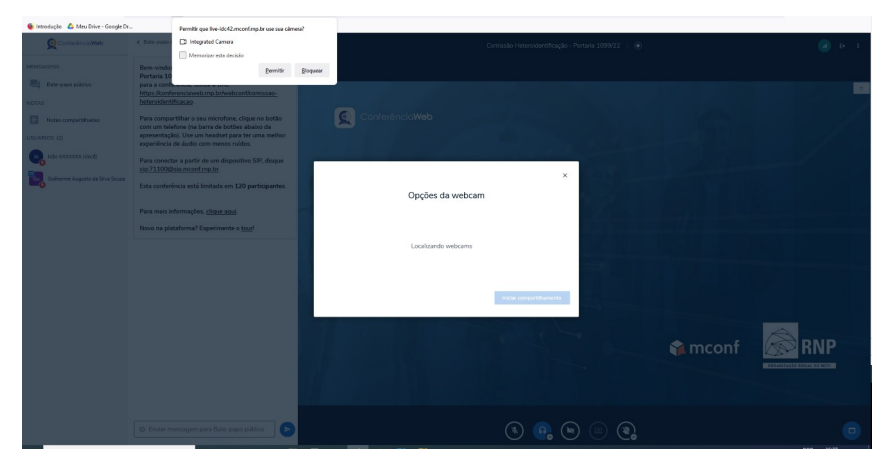

Vitória, 23 de agosto de 2024

## Aline Freitas da Silva de Carvalho

Diretora do Centro de Referência em Formação e em Educação a Distância Portaria nº 797, de 08 de abril de 2022